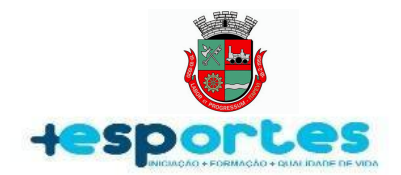

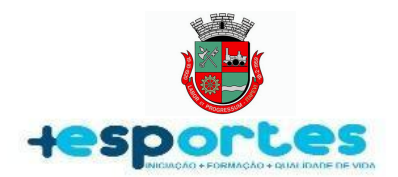

#### **APRESENTAÇÃO**

As inscrições para qualquer modalidade ofertada pela Secretaria de Esportes e Lazer através do Programa Mais Esportes Itapevi são realizadas de maneira muito simples, e o melhor: de qualquer lugar, evitando filas e aglomerações. O presente manual tem o objetivo de orientar a população sobre os procedimentos para realizar da forma correta as inscrições, matrículas e rematrículas. Só poderão participar das aulas os alunos que possuírem sua matrícula aprovada pela nossa equipe de controle e, uma vez aprovada, o início é **imediato**.

Este manual funciona da seguinte forma: as páginas seguintes ao Sumário contém imagens com um passo a passo. Basta seguir o passo a passo de acordo com a sua demanda(Inscrição, Matrícula ou Rematrícula). Para orientar o usuário onde é para ser clicado criamos os retângulos em "vermelho" e "verde" em cada imagem.

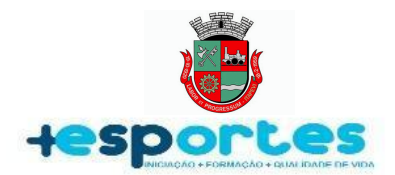

SUMARIO:

| 1.0 - INSCRIÇÃO   | Página 4  |
|-------------------|-----------|
| 2.0 - MATRÍCULA   | Página 19 |
| 3.0 - REMATRICULA | Página 23 |

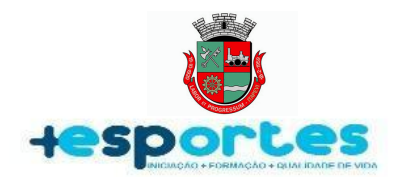

#### <u>1.0 - INSCRIÇÃO</u>

As inscrições devem ser realizadas no **Nome** e **CPF** do aluno que fará a aula através do Link para o site do mais esportes itapevi clicando no link a seguir <u>https://app.itapevi.sp.gov.br/maisesportes/</u>. Siga o passo-a-passo abaixo para realizar a inscrição.

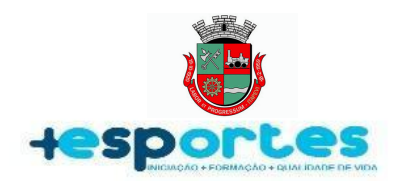

#### 1.1 Passo 1

Com um celular, acesse o aplicativo **Google** e digite na barra de pesquisa a frase: "mais esportes itapevi" ou, se preferir, siga os prints abaixo: **Observação: Os retângulos em "vermelho" e "verde" de cada imagem a seguir são para orientar onde é para ser clicado.** 

1° Clique em cima da barra de pesquisa conforme a imagem abaixo:

II TIM 4G 08:15 1 🖗 🗖 Acamart Google Pesquisar ou digitar URL 0 f ☆ Ċ Concurso Desenvolve SP: VUNESP é a banca DESENVO organizadora 💡 Estratégia Concursos · 3d 4

2° Digite a frase: *"mais esportes itapevi"* e depois clique em *"ir"*(em alguns celulares, o botão *"ir"* pode aparecer em formato de lupa,):

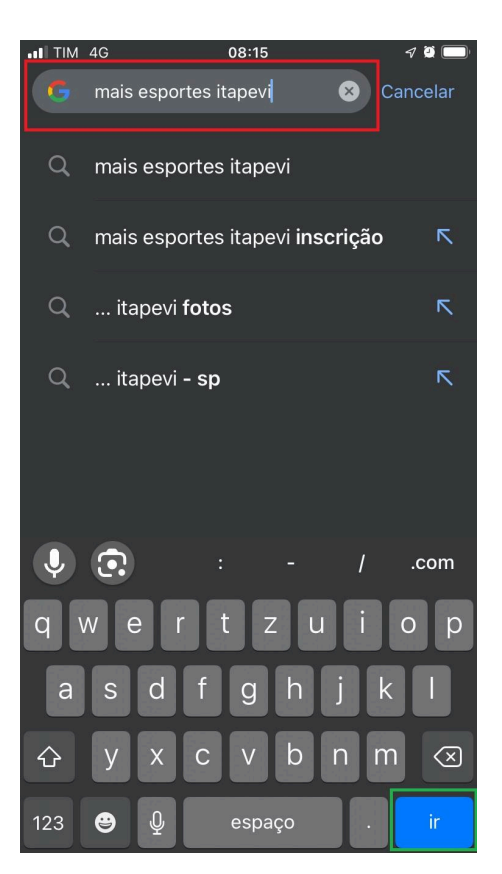

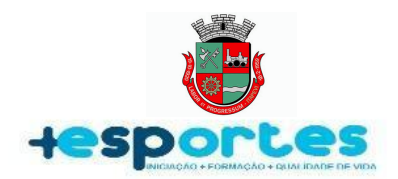

3° Clique no primeiro link que aparecer na pesquisa onde 4° Se você chegou até aqui vai se deparar com a imagem abaixo, mas se caso você vem escrito: "SME | Sistema Mais Esportes" conforme a já fez a inscrição em anos anteriores pelo site:

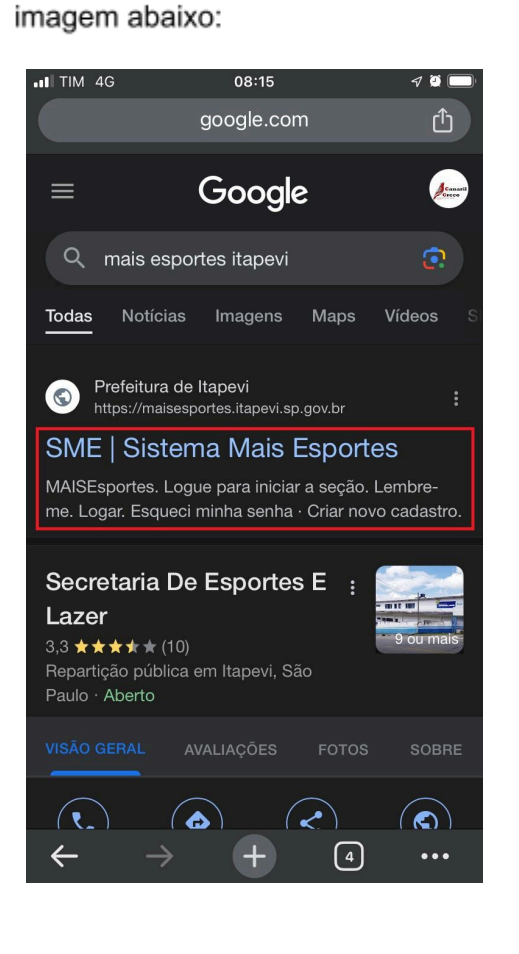

https://app.itapevi.sp.gov.br/maisesportes/ vá até a página **19**, <u>**2.0 - MATRICULA</u>** ou na página **23**, <u>**3.0 - REMATRICULA**</u> do presente manual, pois o processo é ainda mais fácil. Mas se você não tem inscrição online, clique em "Cadastre-se" conforme a imagem a seguir:</u>

| •III TIM 4 | 4G 08:03 $\checkmark$ 🖉 🗔 |
|------------|---------------------------|
|            |                           |
| Μ          | laisEsportes f            |
| СРГ        | - DA ALUNO                |
| C          | PF                        |
| SEN        | на                        |
| S          | enha                      |
|            | Entrar                    |
|            | Lembrar                   |
| Esc        | queci a senha             |
|            | Sem cadastro? Cadastre-se |

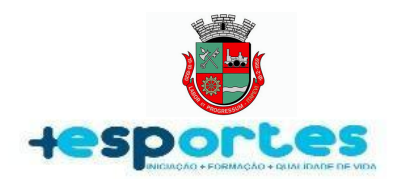

5° Nesta Etapa é aberto na tela um Pré-Cadastro do Aluno, basta preencher os campos com todos os dados do **ALUNO**, mas atenção, caso se tratar de menor de idade, mais adiante há um campo para preencher o Responsável. Após preencher todos os campos, role a tela do seu celular para cima pois há só mais alguns ítens para preencher antes de finalizar o pré-cadastro do aluno:

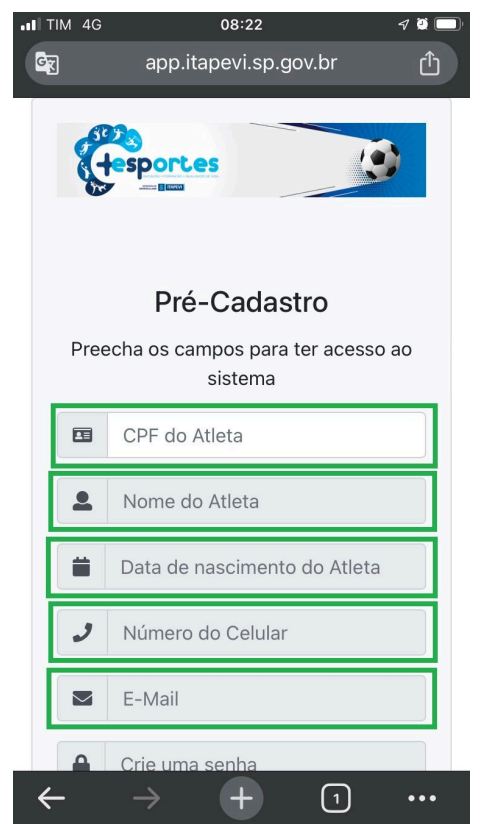

6° Após preencher todos os campos, vai se deparar com a imagem abaixo, agora basta clicar em "Criar conta" conforme a seguir:

| IN 4G | 08:22 🛷 🖉 🗖<br>app.itapevi.sp.gov.br |  |
|-------|--------------------------------------|--|
|       | Data de nascimento do Atleta         |  |
| J     | Número do Celular                    |  |
|       | E-Mail                               |  |
|       | Crie uma senha                       |  |
|       | Confirme a senha                     |  |
|       | СЕР                                  |  |
|       | Endereço                             |  |
|       | Número                               |  |
|       | Bairro                               |  |
|       | Cidade                               |  |
|       | Criar conta                          |  |
|       |                                      |  |

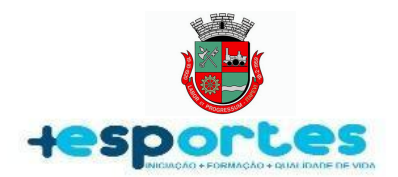

**8**°Pronto! o pré-cadastro do aluno foi realizado com sucesso!. Agora clique em "Login" conforme a imagem abaixo:

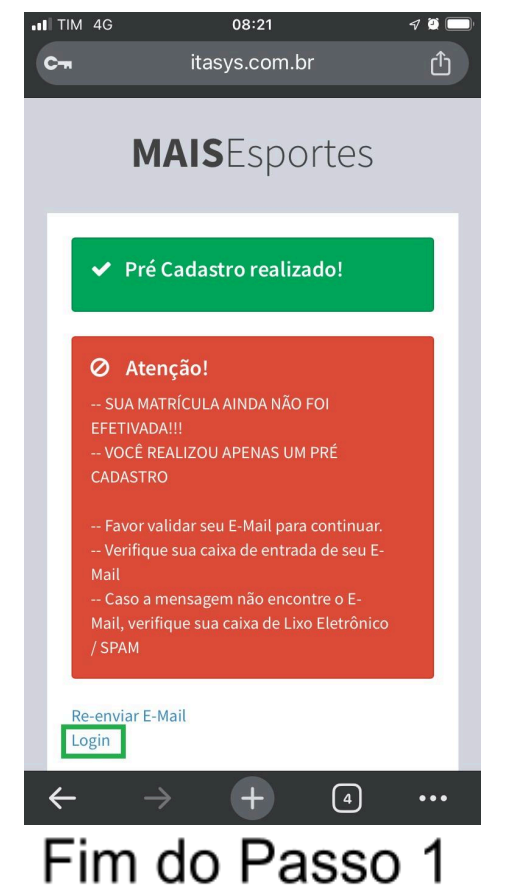

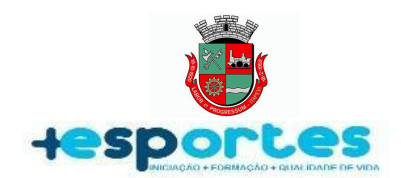

#### 1.1 Passo 2

1°Preencha com o **CPF** do **Aluno** e a **Senha** criada no Pré-cadastro e depois clique em "Entrar" conforme a imagem abaixo:

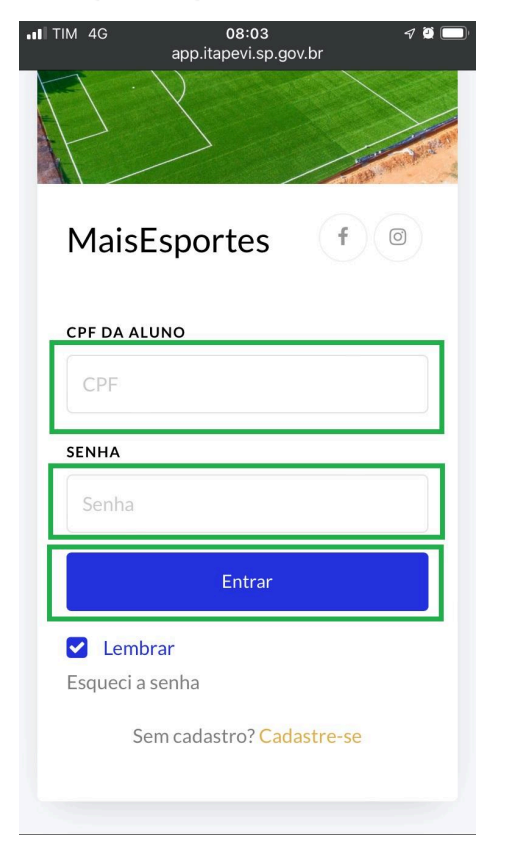

**2**°As informações preenchidas no pré-cadastro do Aluno aparecem no cadastro, porém ainda falta completar alguns dados. O campo "**Pendências**" é apenas um painel ilustrativo que serve para representar como está o status da Inscrição e Matrícula. O Painel localizado abaixo do campo acima citado contém abas que servem para navegar pela Inscrição e Matrícula. Por enquanto, role a tela do celular para cima,

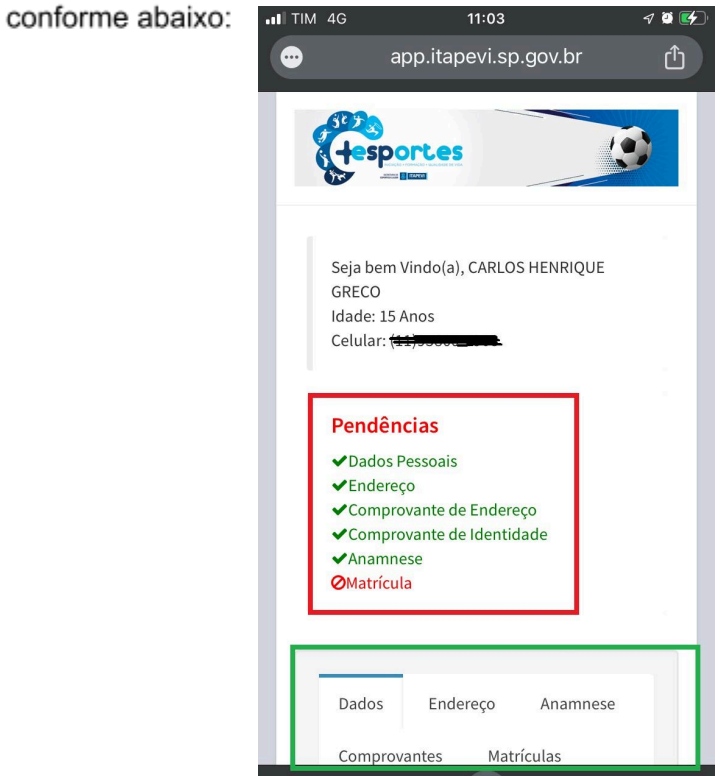

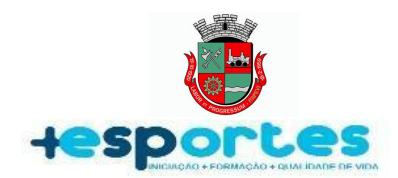

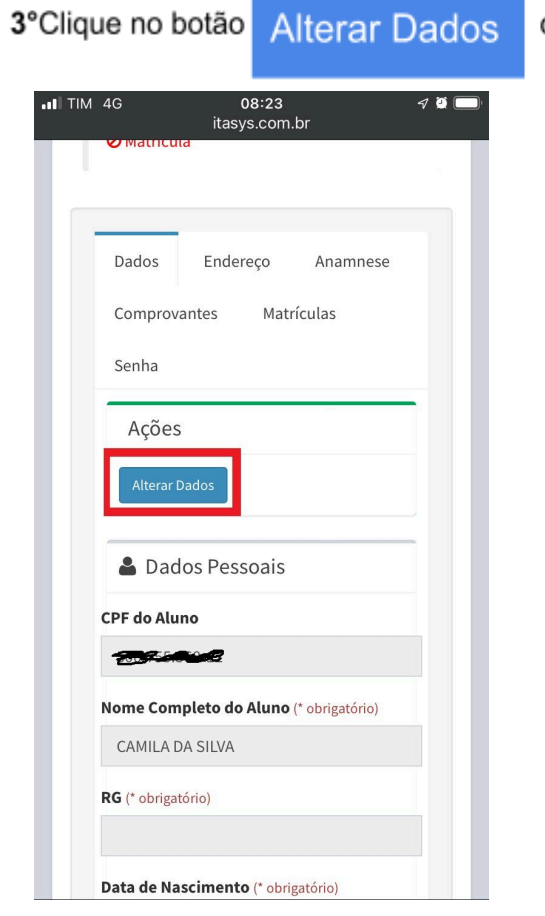

conforme a imagem abaixo:

4° Preencha com o número do RG do aluno e depois role um pouco a tela do celular para cima conforme a imagem abaixo:

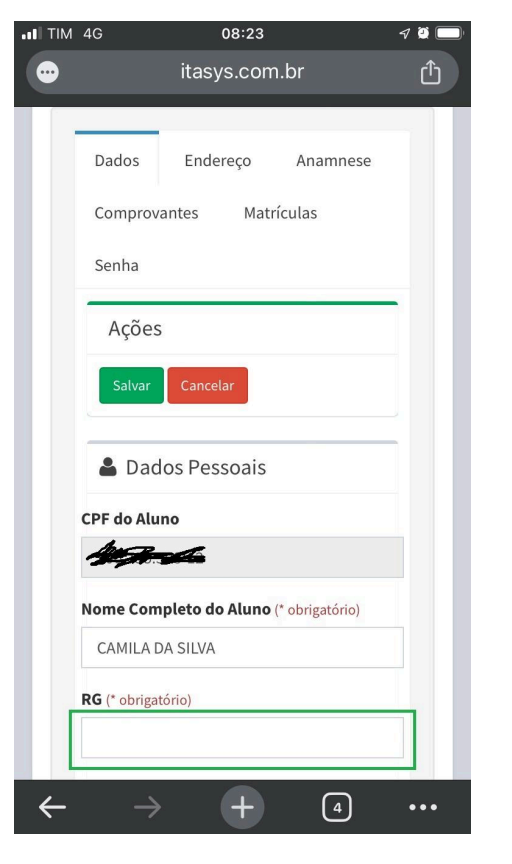

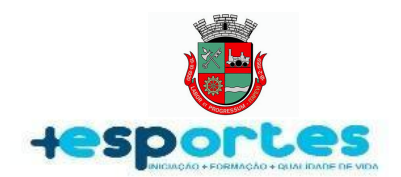

#### 5°Caso a data de nascimento inserida no pré-cadastro esteja

**incorreta**, clique no campo da data de nascimento e depois no ano de nascimento,, conforme a imagem ao lado:

| TIM                                    | 4G                    |      | app.i | 11:0<br>tapevi.s | 9<br>sp.gov. | br | 7  | <b>9</b> 🗲 |  |  |  |
|----------------------------------------|-----------------------|------|-------|------------------|--------------|----|----|------------|--|--|--|
| Nome Completo do Aluno (* obrigatorio) |                       |      |       |                  |              |    |    |            |  |  |  |
|                                        | CARLOS HENRIQUE GRECO |      |       |                  |              |    |    |            |  |  |  |
| RG (* obrigatório)                     |                       |      |       |                  |              |    |    |            |  |  |  |
|                                        |                       |      |       |                  |              |    |    |            |  |  |  |
| Dados de Nascimento (* obrigatório)    |                       |      |       |                  |              |    |    |            |  |  |  |
| 6 de nov. de 2010                      |                       |      |       |                  |              |    |    |            |  |  |  |
| nov                                    | ven                   | nbro | de 2( | 010 >            |              | <  | >  |            |  |  |  |
|                                        |                       |      |       |                  |              |    |    |            |  |  |  |
| 1                                      |                       | 2    | 3     | 4                | 5            | 6  | 7  |            |  |  |  |
| 8                                      |                       | 9    | 10    | 11               | 12           | 13 | 14 | Н          |  |  |  |
| 15                                     | 5                     | 16   | 17    | 18               | 19           | 20 | 21 | Ш          |  |  |  |
| 22                                     | 2                     | 23   | 24    | 25               | 26           | 27 | 28 | Ш          |  |  |  |
| 29                                     | 9                     | 30   |       |                  |              |    |    |            |  |  |  |
| Red                                    | defi                  | inir |       |                  |              |    | ок |            |  |  |  |
| Rede Escolar (* obrigatório)           |                       |      |       |                  |              |    |    |            |  |  |  |

7° Role para cima ou para baixo para selecionar o Mês e o Ano de Nascimento, conforme a imagem abaixo:

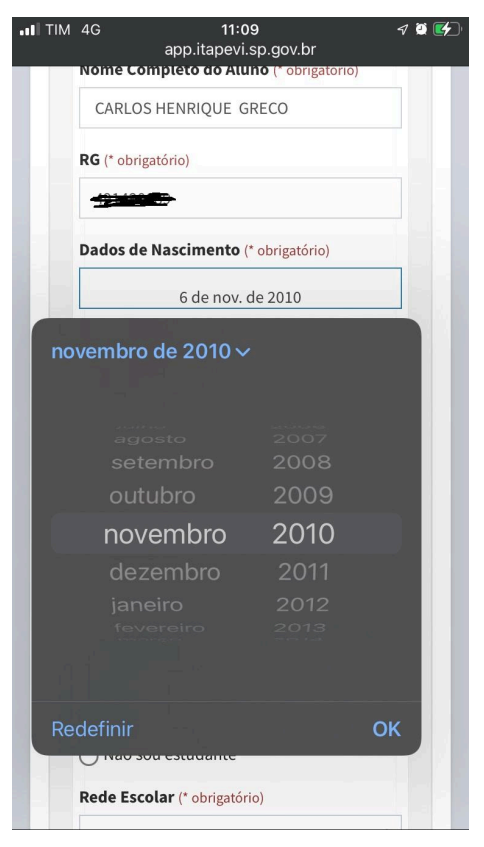

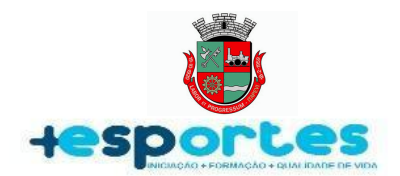

7°Selecione o dia de nascimento e clique em "OK", conforme imagem abaixo:

| <br>I TIM    | 4G                           |        | app.i  | 11:0<br>tapevi.: | 9<br>sp.gov. | br    | 1    | ŭ 🛃 |  |  |  |  |
|--------------|------------------------------|--------|--------|------------------|--------------|-------|------|-----|--|--|--|--|
|              | CARLOS HENRIQUE GRECO        |        |        |                  |              |       |      |     |  |  |  |  |
|              |                              |        |        |                  |              |       |      |     |  |  |  |  |
|              | RG (* obrigatório)           |        |        |                  |              |       |      |     |  |  |  |  |
|              |                              |        |        |                  |              |       |      |     |  |  |  |  |
|              | Dad                          | ios de | Nascin | iento (          | obrigat      | orio) |      |     |  |  |  |  |
|              |                              |        | 6 d    | e nov. o         | le 2010      |       |      |     |  |  |  |  |
| no           | ver                          | nbro   | de 20  | 010 >            |              | <     | >    |     |  |  |  |  |
| SE           |                              | TER.   | QUA.   | QUI.             | SEX.         |       | DOM. |     |  |  |  |  |
| 1            |                              | 2      | 3      | 4                | 5            | 6     | /    |     |  |  |  |  |
| 8            | 3                            | 9      | 10     | 11               | 12           | 13    | 14   |     |  |  |  |  |
| 1            | 5                            | 16     | 17     | 18               | 19           | 20    | 21   |     |  |  |  |  |
| 2            | 2                            | 23     | 24     | 25               | 26           | 27    | 28   |     |  |  |  |  |
| 2            | 9                            | 30     |        |                  |              |       |      |     |  |  |  |  |
| Redefinir OK |                              |        |        |                  |              |       |      |     |  |  |  |  |
|              | Rede Escolar (* obrigatório) |        |        |                  |              |       |      |     |  |  |  |  |

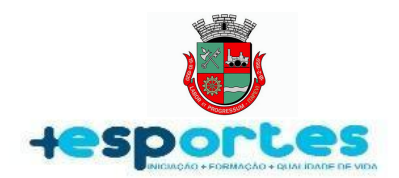

**9°**Clique nos campos indicados e preencha com o número de telefone, e-mail e no Título escrito Bados Escola há duas opções para selecionar se o aluno é ou não estudante.

- Caso o Aluno não seja estudante clique na pequena bolinha que aparece ao lado do texto escrito "Não sou estudante" e siga a partir do ítem 14º.
- Caso o Aluno Seja estudante clique na pequena bolinha que aparece ao lado do texto: "Sim sou estudante"

Ao clicar em "Sim sou estudante" Aparecerá a seguinte mensagem de texto nos casos em que o aluno for menor de idade: "Menor de Idade, será obrigatório informar os dados do responsável!" Os dados do responsável serão informados mais adiante.

No campo **Rede Escolar** clique no filtro abaixo para selecionar a Rede escolar do aluno, conforme a imagem ao lado:

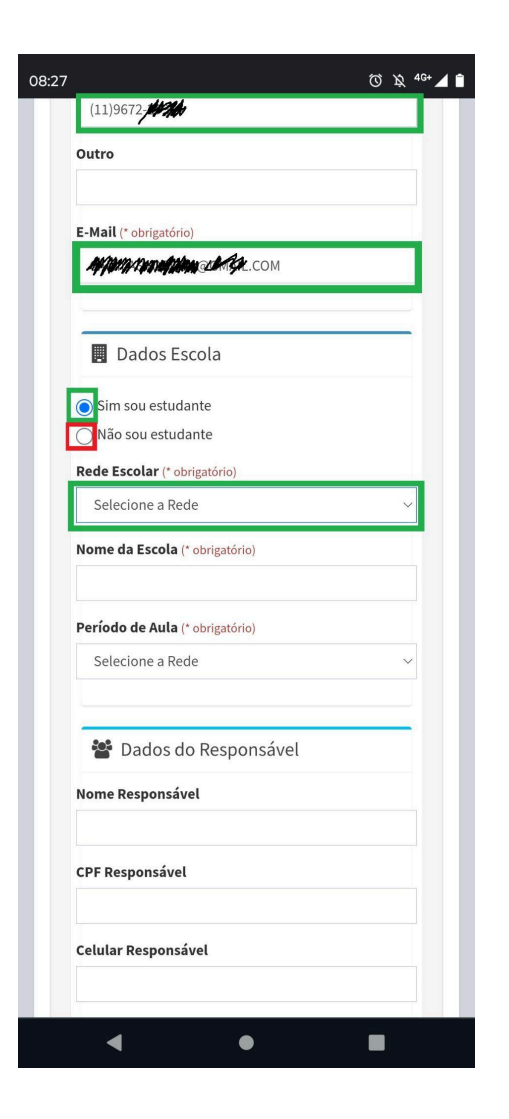

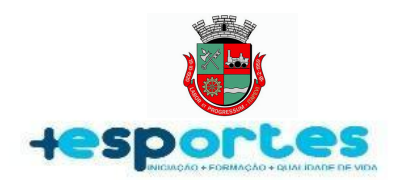

**10**°Selecione e clique em qual rede escolar é a escola do Aluno, conforme a imagem abaixo:

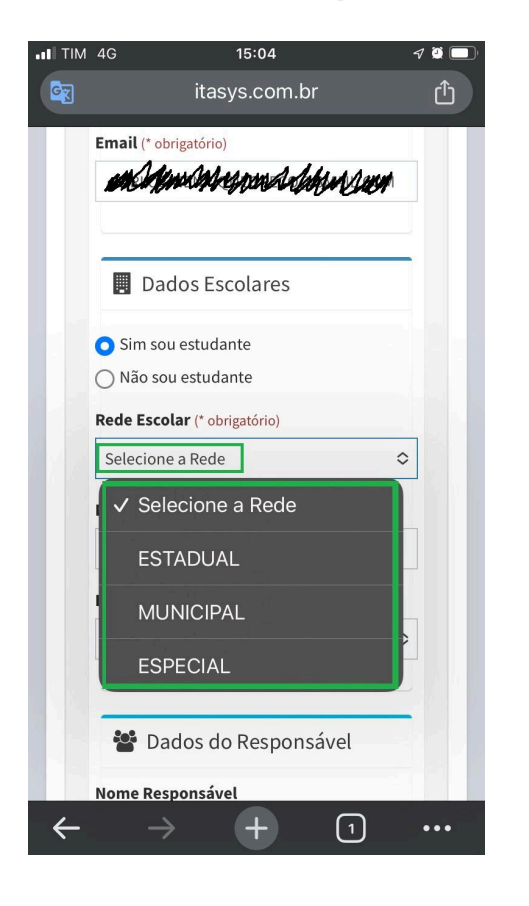

11°Preencha com o nome da escola do Aluno, em seguida selecione o período escolar que o aluno estuda. Sempre que o aluno mudar o período escolar deve-se acessar esse campo e atualizar, haja vista que o sistema informa as modalidades disponíveis de acordo com o horário que o aluno estuda. No caso do aluno estudar em período Integral selecione o período da manhã, para que o sistema apresente todas as modalidades disponíveis no período da tarde e à noite, conforme as imagens abaixo:

| II TIM         | 4G 15:17                        | 7 🕽 🔲 | •III TIM     | 4G           | 15:06                     | 7 🧕 🗖    |
|----------------|---------------------------------|-------|--------------|--------------|---------------------------|----------|
| C <sub>T</sub> | itasys.com.br                   | Û     | <b>G</b>     |              | itasys.com.br             | Û        |
|                |                                 | _     |              | Email (* obr | igatória)                 |          |
|                | Dados Escolares                 |       |              | a prop       | Manana @GMAIL.C           | СОМ      |
|                | 🔾 Sim sou estudante             |       |              |              |                           |          |
|                | ○ Não sou estudante             |       |              |              |                           | <u> </u> |
|                | Rede Escolar (* obrigatório)    |       |              | 📕 Dad        | los Escolares             |          |
|                | MUNICIPAL                       | \$    |              | 🔾 Sim sou    | estudante                 |          |
|                | Nome da Escola (* obrigatório)  |       | (            | 🔿 Não sou    | estudante                 |          |
|                | CEMEB MACHADO DE ASSIS          |       |              | Rede Escol   | <b>ar</b> (* obrigatório) |          |
|                | Período de Aula (* obrigatório) |       |              | MUNICIPA     | L                         | \$       |
|                | Selecione a Rede                | \$    |              | Nome da E    | scola (* obrigatório)     |          |
|                |                                 |       |              | CEMEB M      | ACHADO DE ASSIS           |          |
|                | <b>300</b> D I I D (            |       |              | ✓ Sele       | cione a Rede              |          |
|                | Dados do Responsave             | 21    |              | MAN          | NHÃ                       | >        |
|                | Nome Responsável                |       |              |              |                           |          |
|                | CARLOS HENRIQUE GRECO           |       |              | TAR          | DE                        | -        |
|                |                                 |       |              | NOI          | TE                        |          |
| ÷              | $\rightarrow$ + (               | 1     | $\leftarrow$ | - /          | U U                       | •••      |

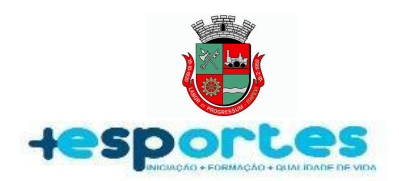

12ºApós selecionar a rede e o período em que o aluno estuda o cadastro aparecerá preenchido conforme o exemplo da imagem abaixo:

| ΓІМ | 4G        | 10:41<br>itasys.com.br  | 7  | ğ 🗲 |
|-----|-----------|-------------------------|----|-----|
|     |           |                         |    | 1   |
|     | 📕 Da      | idos Escolares          |    |     |
|     | O Sim so  | ou estudante            |    |     |
|     | 🔿 Não sơ  | ou estudante            |    |     |
|     | Rede Esc  | olar (* obrigatório)    |    |     |
|     | MUNICI    | PAL                     | \$ |     |
|     | Nome da   | Escola (* obrigatório)  |    |     |
|     | CEMEB     | MACHADO DE ASSIS        |    |     |
|     | Período o | le Aula (* obrigatório) |    |     |
|     | MANHÃ     |                         | \$ |     |
|     |           |                         | _  |     |
|     | Par Da    | ados do Responsável     |    |     |
|     | Nome Re   | sponsável               |    |     |
|     | CARLOS    | S HENRIQUE GRECO        |    |     |
|     | CPF Resp  | onsável                 |    |     |
|     | 4.        | 8-65                    |    |     |
|     | Celular R | esponsável              |    |     |

**13º**Preencha o campo com os dados do Responsável pelo aluno, mas se caso o aluno for maior de idade basta preencher o campo com os dados do Nome e Telefone de emergência, conforme o exemplo da imagem abaixo:

|              | 4G 10:31                           | I 🗿 🛃 |
|--------------|------------------------------------|-------|
| G            | itasys.com.br                      | Û     |
|              | 📽 Dados do Responsável             |       |
|              | Nome Responsável                   | _     |
|              | CARLOS HENRIQUE GRECO              |       |
|              | CPF Responsável                    |       |
|              | 41 <b>1744594-6</b> 5              |       |
|              | Celular Responsável                |       |
|              | (11)442440908                      |       |
|              |                                    |       |
|              | + Contato de Emergência            |       |
|              | Mesmos dados do responsável        |       |
| 1.1          | Nome Emergência (* obrigatório)    |       |
|              | CARLOS                             |       |
|              | Celular Emergência (* obrigatório) |       |
| 11           | (11)9                              |       |
|              |                                    |       |
| $\leftarrow$ | → <b>+</b> ₅                       | •••   |

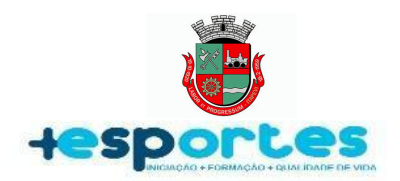

14°Após verificar que todos os dados estão corretos, role a tela do celular para baixo e clique no botão "Salvar". Em seguida clique no botão "Anamnese" do painel e depois clique em "Alterar Anamnese" conforme o exemplo nas imagens abaixo:

15°Leia e responda cada uma das 8 perguntas da anamnese clicando em "Sim" ou "Não". Ao terminar de responder, role a tela do celular para baixo e clique no botão "Salvar". Pronto, agora clique em "Comprovantes" e depois clique em cima do desenho da "Câmera Fotogrática" para anexar as fotos do Documento de Identificação do Aluno e Comprovante de Residência. Conforme o exemplo nas imagens abaixo:

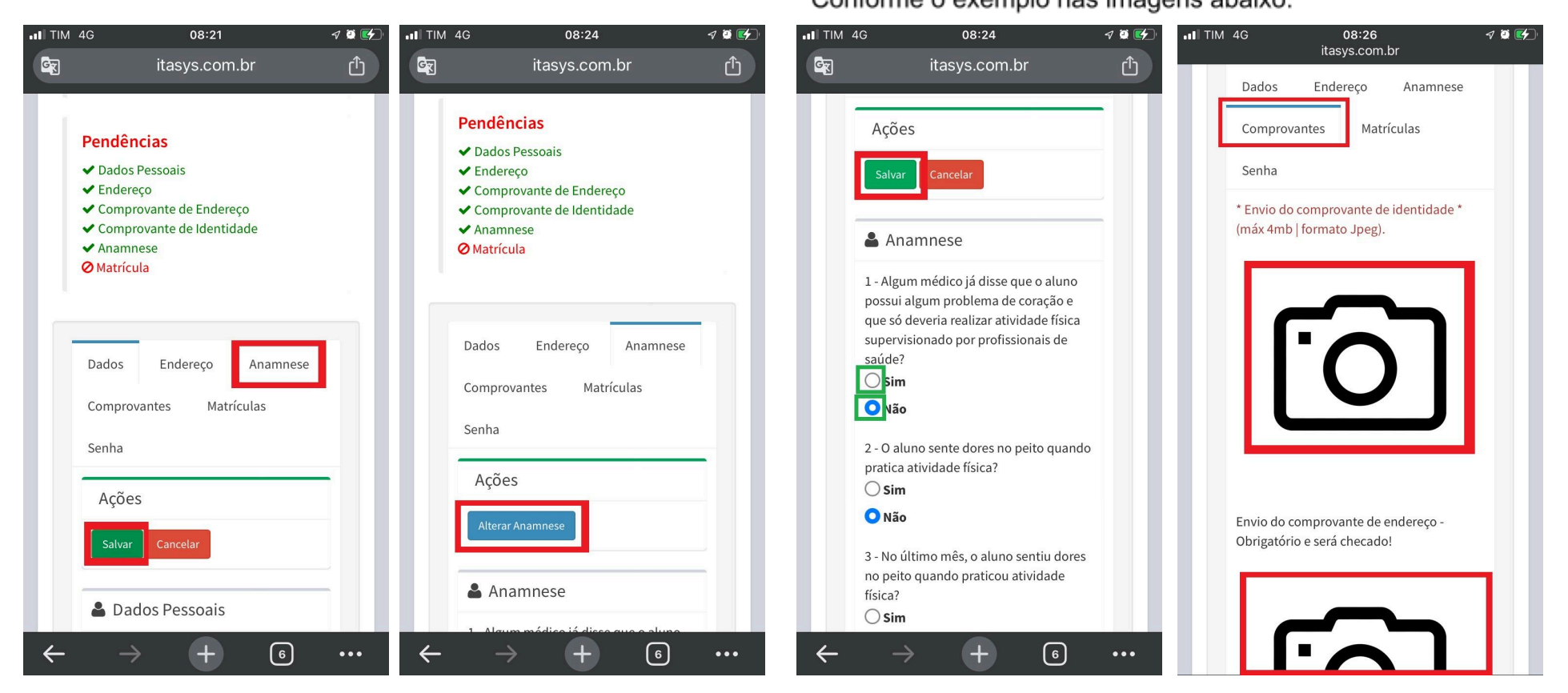

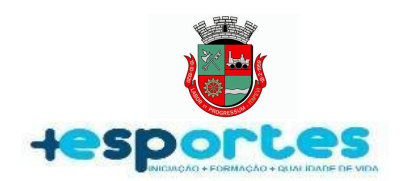

**16**°Clique em "**Fototeca**"(Em alguns celulares pode aparecer como "Galeria"). Em seguida selecione a foto do Documento de Identificação do Aluno. Conforme o exemplo nas imagens abaixo: **17°**Antes de salvar a foto é necessário enquadrar a foto. Para isso, use os pontos azuis para delimitar a area onde deve ser cortada. Em seguida, role a tela do celular para cima com cuidado para não desmarcar a seleção. Conforme o exemplo nas imagens abaixo:

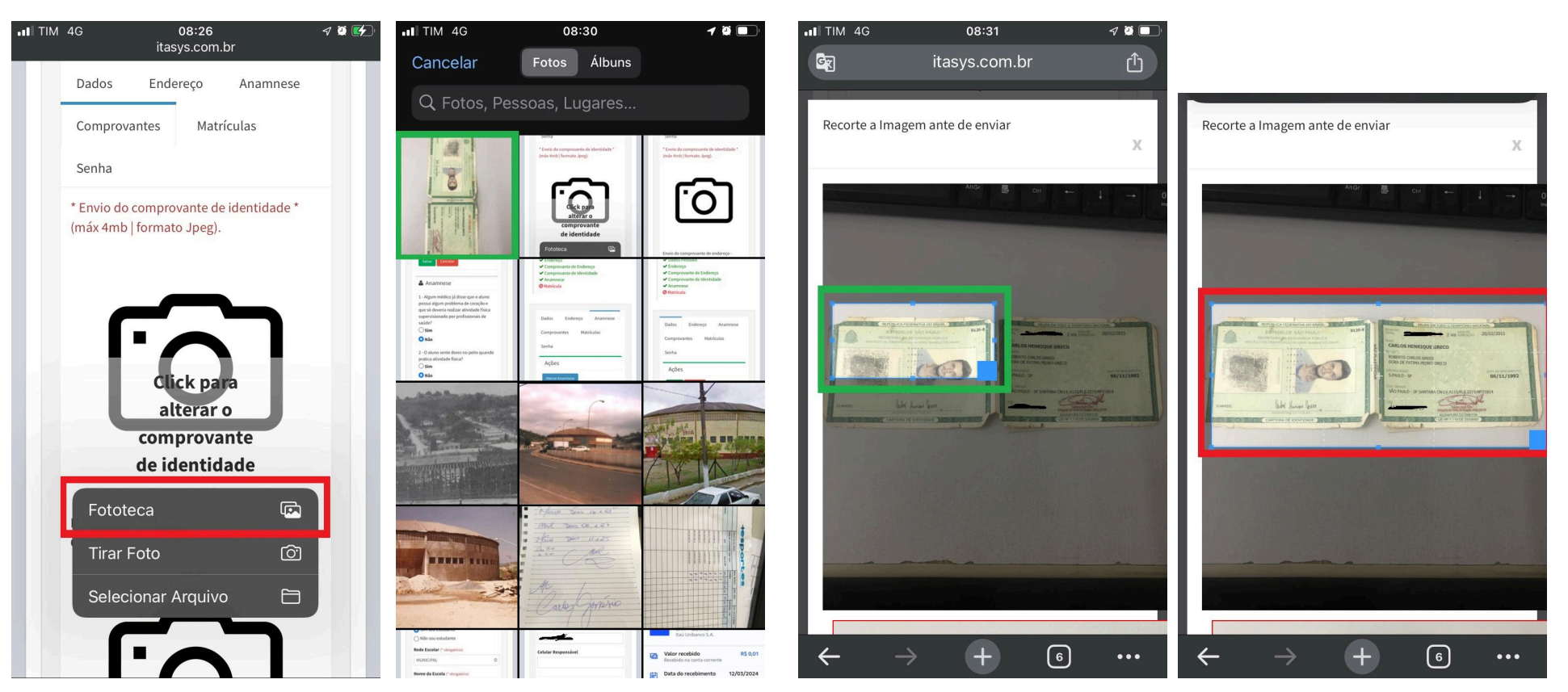

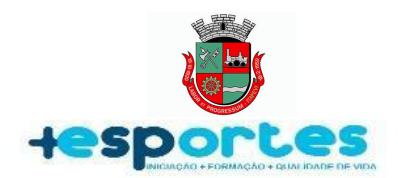

18°Clique no botão "Recorte" e aguarde o carregamento da imagem. O mesmo procedimento dos itens 16° a 18° devem ser realizados para inserir o "Comprovante de Residência". Pronto, sua inscrição foi realizada com sucesso. Nas próximas páginas, trataremos sobre como realizar a Matrícula, antes de ir para a próxima página, role a tela do celular para baixo e clique no botão "Matrícula" e, em seguida no filtro escrito "Selecione a Modalidade" conforme o exemplo nas imagens abaixo:

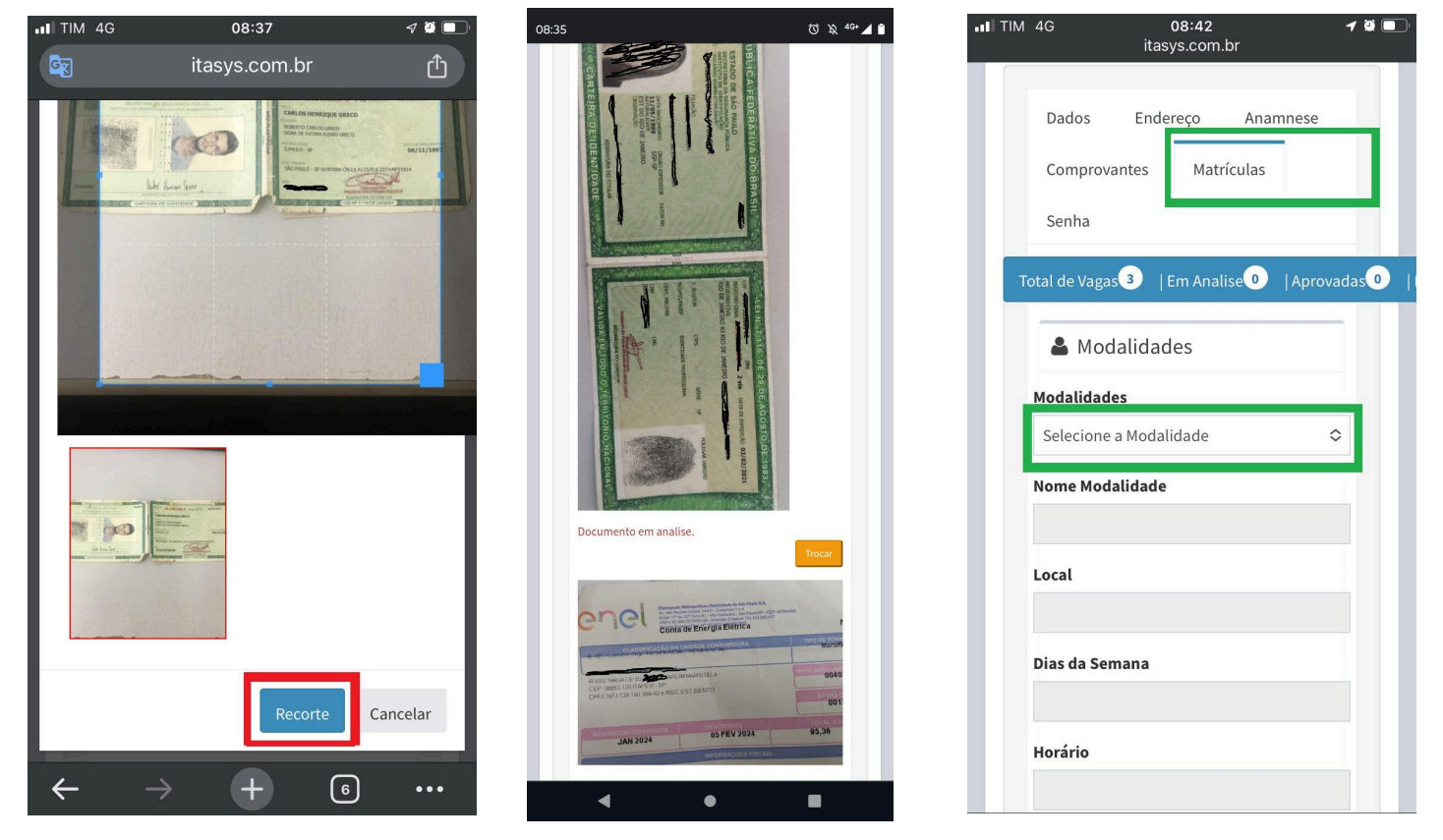

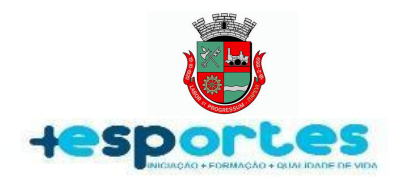

#### 2.0 MATRÍCULA

A matrícula é realizada de maneira muito simples, uma vez que o cadastro está completo conforme os passos descritos em <u>1.0</u> <u>INSCRIÇÃO</u> do presente manual, o sistema libera o botão "**Matrículas**" para ser clicado. O aluno pode realizar até **três matrículas consecutivas** desde que em modalidades diferentes e que os horários entre elas não coincidem. Informamos também que, uma vez que a matrícula está **aprovada**, o início é imediato. Siga o passo-a-passo a seguir para realizar a matrícula:

1°Acesse o site do Mais Esportes Itapevi através do Link https://app.itapevi.sp.gov.br/maisesportes/index.php\_e Digite o CPF e Senha do aluno e depois clique no botão escrito "Entrar". Conforme o exemplo na imagem ao lado:

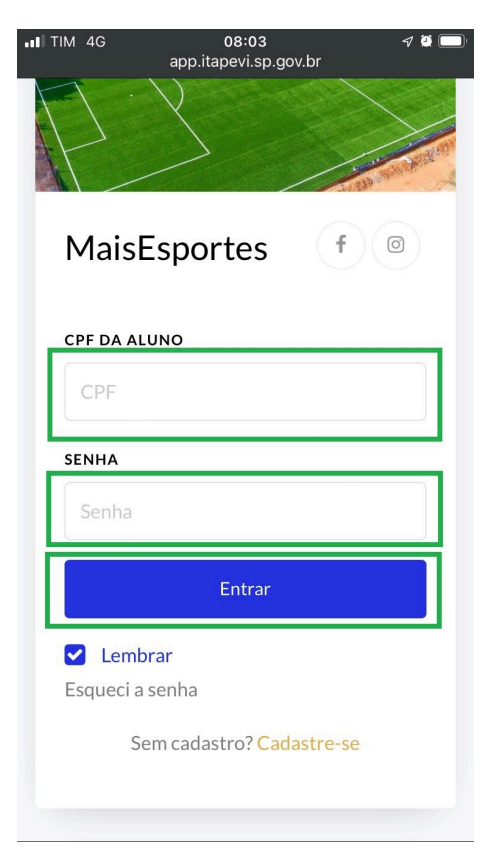

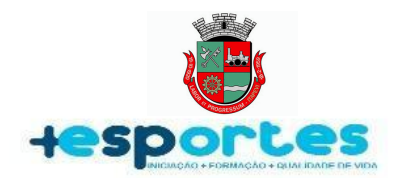

2ºApós acessar o site com o login e senha e verificar que todas as informações do cadastro estão corretas e atualizadas, clique no botão "Matrículas" e depois no filtro escrito "Selecione a Modalidade". Conforme o exemplo na imagem ao lado:

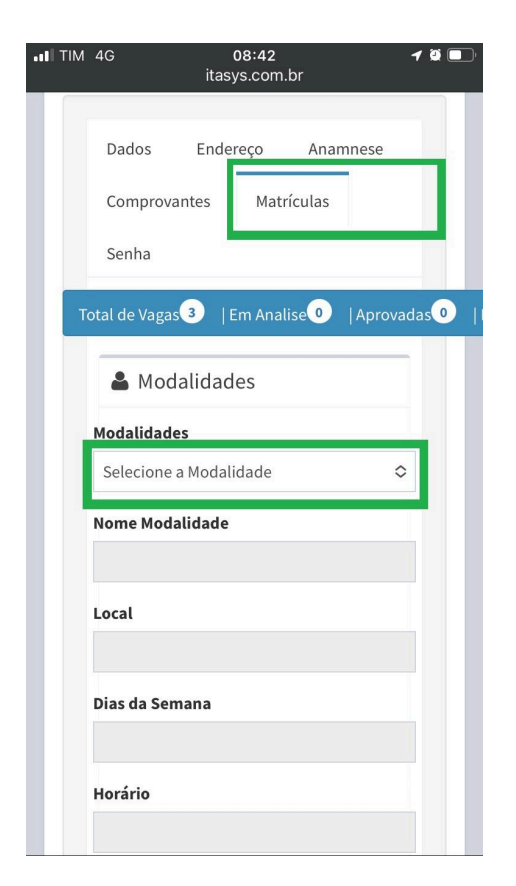

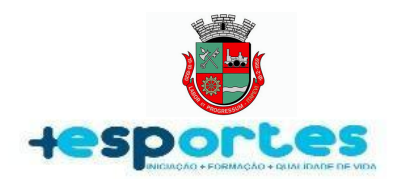

**3º**Role a tela do celular para cima ou para baixo(em cima do quadrante preto) e clique para selecionar a modalidade. Atenção nessa parte pois poderá aparecer várias modalidades e as vezes aparece a mesma em outros polos esportivos espalhados pela cidade. Informamos que o sistema apresenta os esportes de acordo com a faixa etária e período em que o aluno estuda. Em seguida se houver vagas disponíveis o sistema mostrará a quantidade, no exemplo, são 4 vagas, basta clicar no botão "**Gravar Matrícula**". Em seguida role a tela do celular para cima e confirme se a matrícula se encontra com **Status: "Em Análise**". Caso tenha selecionado a modalidade incorreta, basta clicar no **ícone da lixeira** que aparece em vermelho no exemplo.Conforme o exemplo nas imagens abaixo:

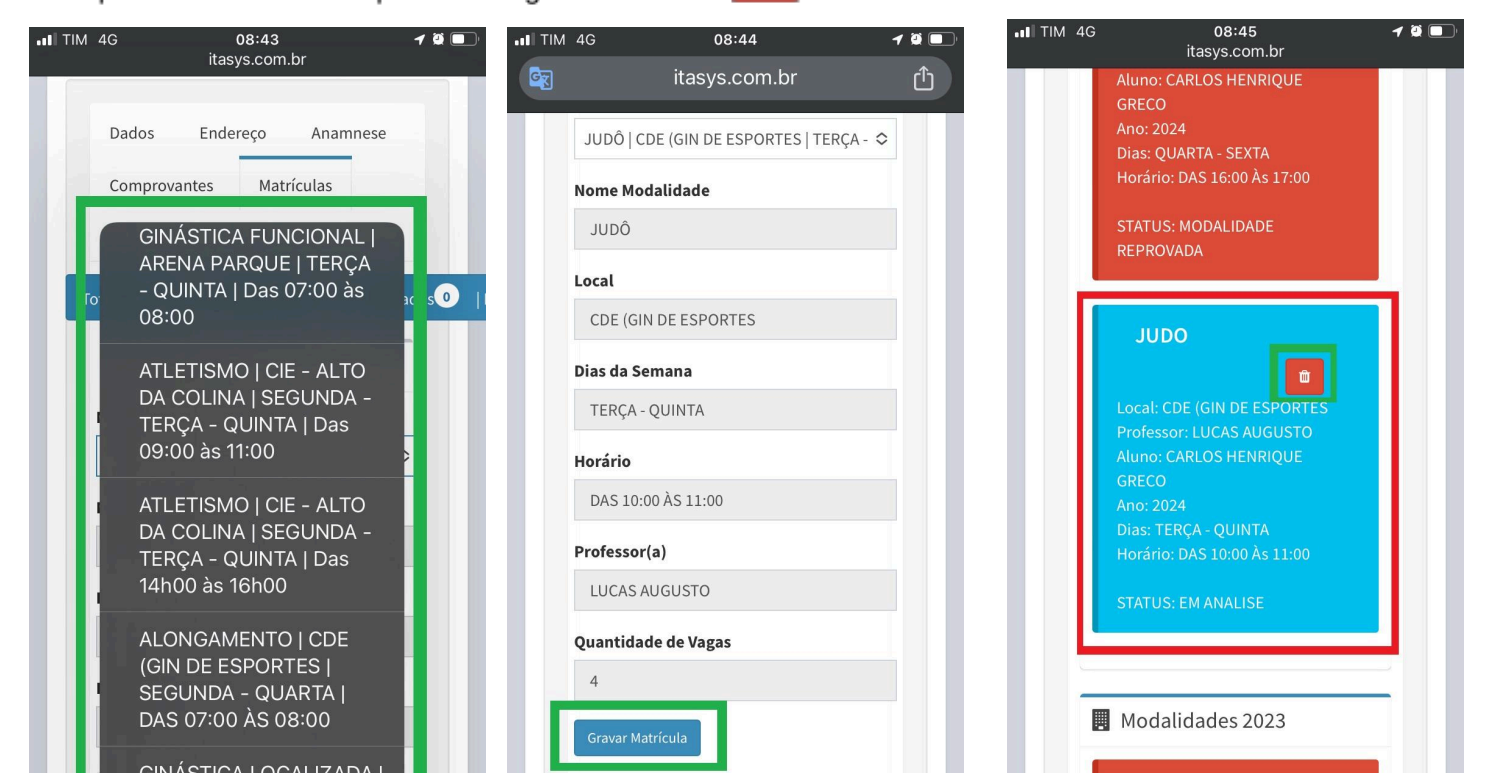

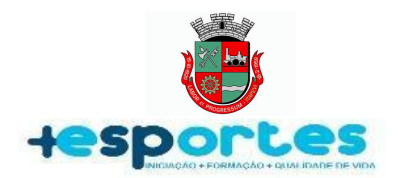

4°Após a análise de um a dois dias úteis por nossa equipe de controle que aprovará ou rejeitará a matrícula aparecerá o "STATUS: MODALIDADE APROVADA". Pronto, sua matrícula foi efetivada e o início das aulas é **imediato**. Mas caso apareça o "STATUS: MODALIDADE REPROVADA" verifique o motivo da reprovação no e-mail cadastrado ou na tela principal do cadastro, faça as correções necessárias em seu cadastro e/ou matrícula e ligue para (11)4205-4464 de segunda a sexta-feira para verificar se ainda há vagas disponíveis que reverteremos para aprovação. Conforme o exemplo das imagens abaixo:

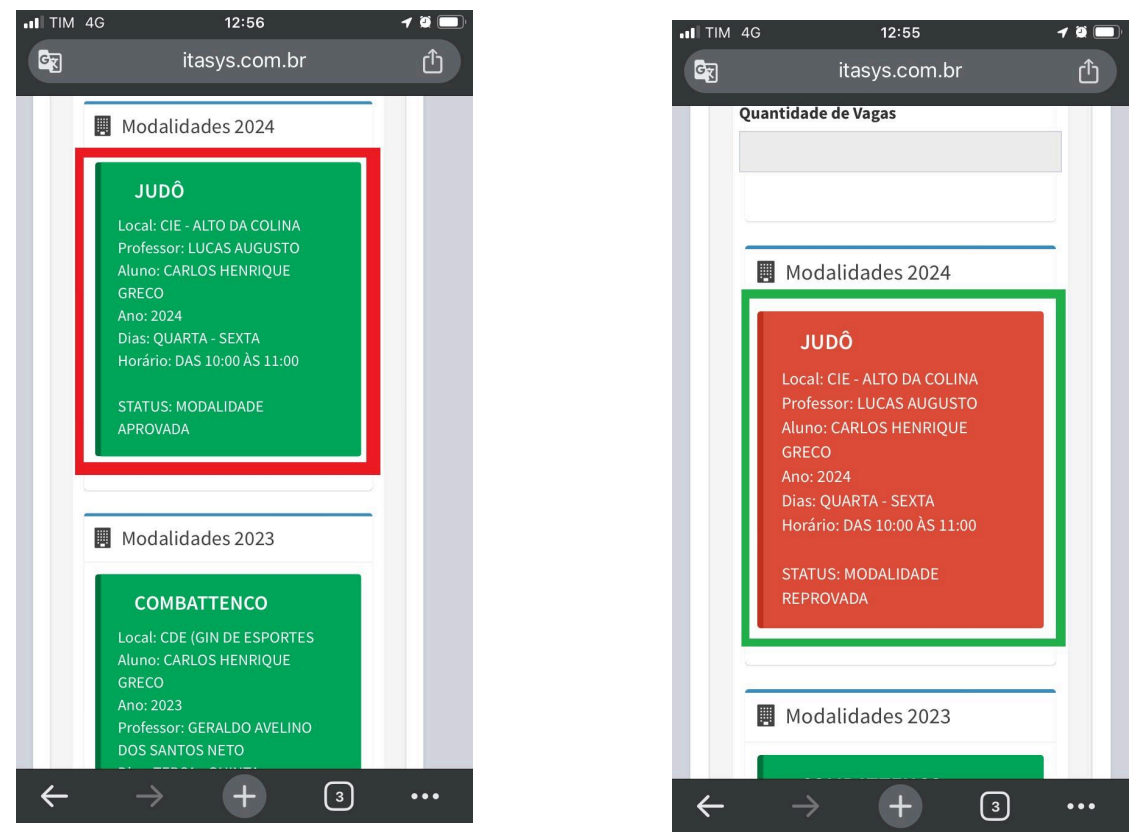

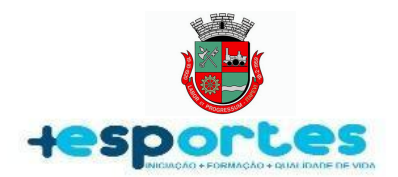

#### 3.0 REMATRÍCULA

Se o aluno era regularmente matriculado no ano anterior, no ano vigente ele poderá realizar a rematrícula antes do período de abertura das novas inscrições, desde que o status da modalidade no ano anterior apareça como "Modalidade Aprovada" indicando que o aluno frequentava as aulas. Para isso, em Janeiro é lançada a data para Rematrícula, portanto fique atento ao período de abertura para rematrícula através dos canais de informações da Prefeitura de Itapevi(Diário Oficial, site e redes sociais). Caso não consiga acessar ou não lembre a senha de acesso clique em "Esqueci minha senha" para recuperação de senha ou ligue para (11)4205-4464 das 08:00 às 16:00 de segunda a sexta-feira, exceto em feriados, recesso, ou pontos facultativos para verificar. Siga o passo a passo a seguir para Rematrícula:

1°Acesse o site do Mais Esportes Itapevi através do Link <u>https://app.itapevi.sp.gov.br/maisesportes/</u> e Digite o **CPF** e **Senha** do aluno e depois clique no botão escrito "Entrar". Conforme o exemplo na imagem ao lado:

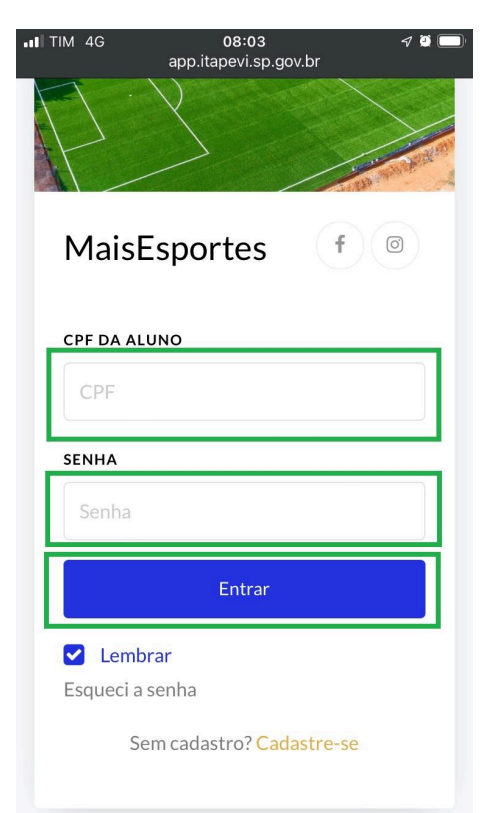

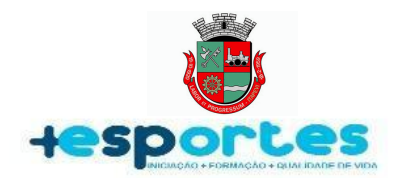

2ºRole a tela do seu celular um pouco para cima e clique no botão escrito "Matrículas", conforme o exemplo na imagem abaixo:

| .II TIM | l 4G 08:42 <b>4 2 🗐</b><br>itasys.com.br                    |
|---------|-------------------------------------------------------------|
|         | Dados Endereço Anamnese<br>Comprovantes Matrículas<br>Senha |
|         | Fotal de Vagas 3   Em Analise 0   Aprovadas 0   I           |
|         | La Modalidades                                              |
|         | Modalidades                                                 |
|         | Selecione a Modalidade 🗘                                    |
|         | Nome Modalidade                                             |
|         | Local                                                       |
|         | Dias da Semana                                              |

**3º**Role a tela do celular para cima ou para baixo(em cima do quadrante preto) e clique para selecionar a modalidade. Atenção nessa parte pois poderá aparecer várias modalidades e as vezes aparece a mesma em outros polos esportivos da cidade. Informamos que o sistema apresenta os esportes de acordo com a faixa etária e período em que o aluno estuda. Então é importante antes de clicar na modalidade verificar se o período que o aluno estuda foi atualizado no sistema. Conforme o

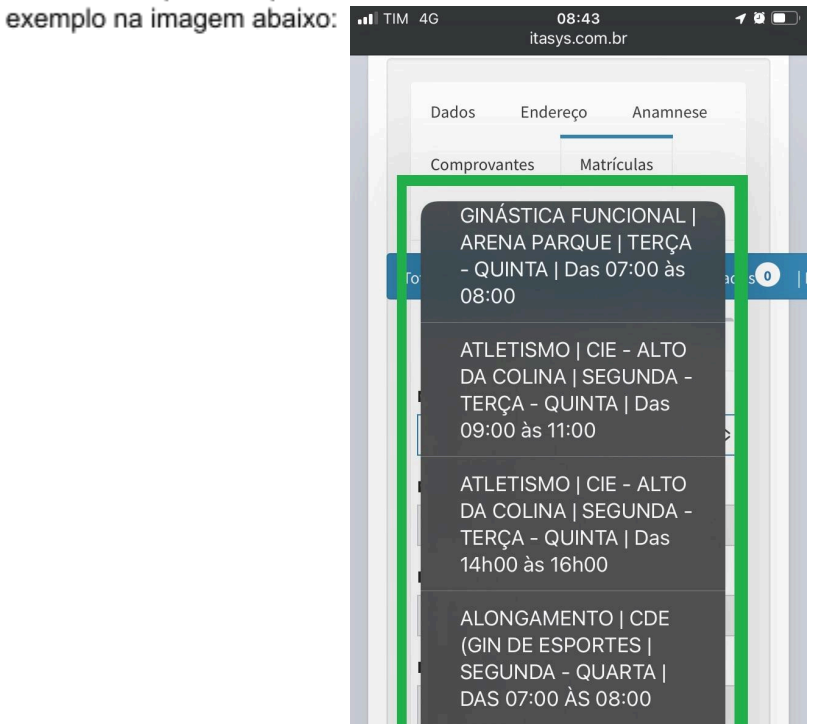

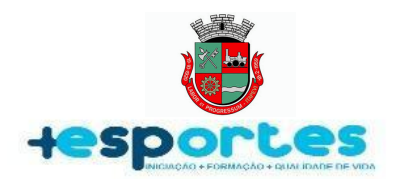

4ºRole a tela do celular para baixo e clique no botão "Gravar Matrícula". o Sistema perguntará se confirma a matrícula na modalide, clique em "OK". Em seguida role a tela do celulr um pouco mais para cima e verifique se é a modalidade escolhida. Note que aparece o "STATUS: EM ANALISE" e após análise por nossa equipe de controle de um a dois dias úteis a matrícula mudará o status para "STATUS: MODALIDADE APROVADA". Uma vez aprovada o início das aulas é imediato, exceto no começo do ano quando é lançado nos canais da prefeitura a data exata de início das aulas. Conforme o exemplo nas imagens abaixo:

| .II TIM | 4G 08:44                                                 | 1 🖗 🔲 | II TIM 4G         | 08:44                                       | <b>1</b> 🧕 🔲 | III IIM 4G | itasys.com.br                                                                                       | 7 2 . |   | itasys.com.br                                                             | 7 😫 🛄' |
|---------|----------------------------------------------------------|-------|-------------------|---------------------------------------------|--------------|------------|----------------------------------------------------------------------------------------------------|-------|---|---------------------------------------------------------------------------|--------|
| C R     | itasys.com.br<br>JUDÔ   CDE (GIN DE ESPORTES   TERÇA - ≎ | Û     | JUDÔ C            | itasys.com.br<br>DE (GIN DE ESPORTES   TERÇ | Ĉ)<br>A- ≎   |            | Aluno: CARLOS HENRIQUE<br>GRECO<br>Ano: 2024<br>Dias: QUARTA - SEXTA<br>Horário: DAS 16:00 Às 17:00 |       |   | Professor: LUCAS AUGUSTO<br>Aluno: CARLOS HENRIQUE<br>GRECO<br>Ano: 2024  |        |
|         | Nome Modalidade<br>JUDÔ                                  |       | Nome Mo           | dalidade                                    |              |            | STATUS: MODALIDADE<br>REPROVADA                                                                     |       |   | DIAS: QUARTA - SEXTA<br>Horário: DAS 16:00 ÀS 17:00<br>STATUS: MODALIDADE |        |
|         | Local<br>CDE (GIN DE ESPORTES                            |       | Local<br>CDE (GII | N DE ESPORTES                               |              |            | JUDO                                                                                                |       | H | REPROVADA                                                                 |        |
|         | <b>Dias da Semana</b><br>TERÇA - QUINTA                  |       | Voc               | ê confirma a matricul<br>da modalidade?     | a            |            | Local: CDE (GIN DE ESPORTES<br>Professor: LUCAS AUGUSTO                                             |       | Ш | JUDÔ<br>Local: CDE (GIN DE ESPORTES<br>Professor: LUCAS AUGUSTO           |        |
|         | Horário<br>DAS 10:00 ÀS 11:00                            |       | L                 | OK<br>Cancelar                              | _            |            | Aluno: CARLOS HENRIQUE<br>GRECO<br>Ano: 2024<br>Dias: TERÇA - QUINTA                                |       | Ш | Aluno: CARLOS HENRIQUE<br>GRECO<br>Ano: 2024<br>Dias: TERÇA - QUINTA      |        |
|         | Professor(a)                                             |       | Protessor         | (a)                                         |              |            | Horário: DAS 10:00 Às 11:00                                                                         |       |   | Horário: DAS 10:00 ÀS 11:00                                               |        |
|         | LUCAS AUGUSTO                                            |       | LUCAS A           | UGUSTO                                      |              |            | STATUS: EM ANALISE                                                                                  |       |   | STATUS: MODALIDADE<br>APROVADA                                            |        |
|         | Quantidade de Vagas                                      |       | Quantida          | de de Vagas                                 | _            |            |                                                                                                    |       |   |                                                                           |        |
| 0       | 4<br>Gravar Matrícula                                    |       | 4<br>Gravar Ma    | trícula                                     |              |            | Modalidades 2023                                                                                    |       |   | Modalidades 2023                                                          |        |

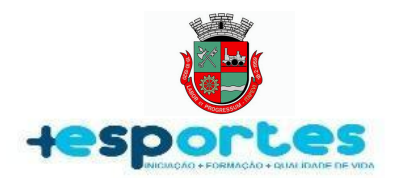

**5**°Caso apareça o status "**STATUS: MODALIDADE REPROVADA**" verifique na tela principal do cadastro ou no e-mail cadastrado o motivo da reprovação, faça as correções necessárias e ligue para (11)4205-4464 para verificar se ainda há vagas disponíveis que reverteremos a matrícula para aprovação. Conforme o exemplo na imagem abaixo:

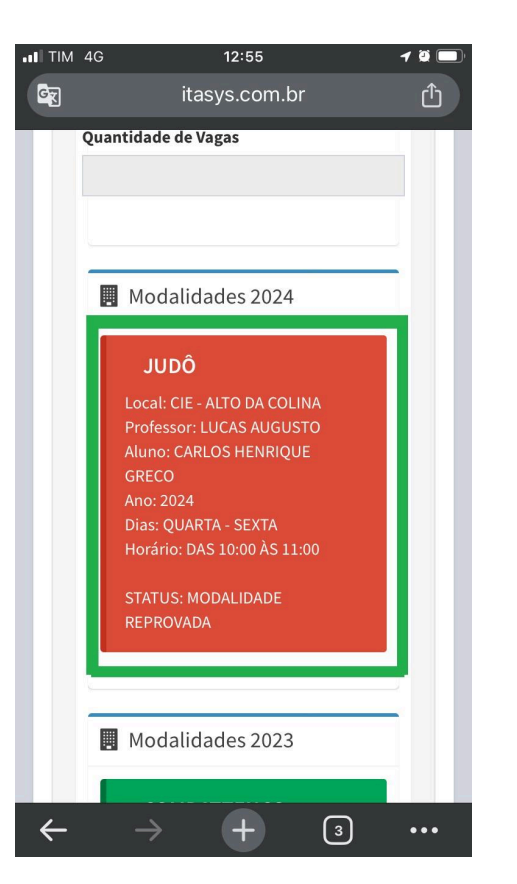

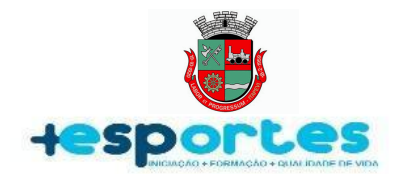

Documento Criado, Editado e Aprovado por: Carlos Henrique Greco Agente de Administração Pública